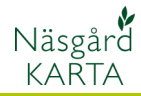

# Skapa markkarteringskartor manuellt

Förutsättningar

Om markkarteringen inte är gjord med GPS, går det inte med automatik att läsa in analysvärde och skapa analyskartor. I dessa fall måste du manuellt göra dina analyskartor. Det skall göras en karta per skifte. Detta kan ske på 2 olika sätt.

1. Skriva in värden direkt i tabell Näsgård Karta.

2. Dra över värde till analyskartan från en importerad textfil (kontakta oss på Datalogisk så hjälper vi dig med hur filen skall se ut)

Oavsett vilken metod som väljs skall en fältgräns kopieras från en fältkarta först. När analysvärdena är angivna kan kartorna färgläggas och medelvärde kan överföras till växtodlingsplanen.

# Kopiera fältgräns från fältkarta

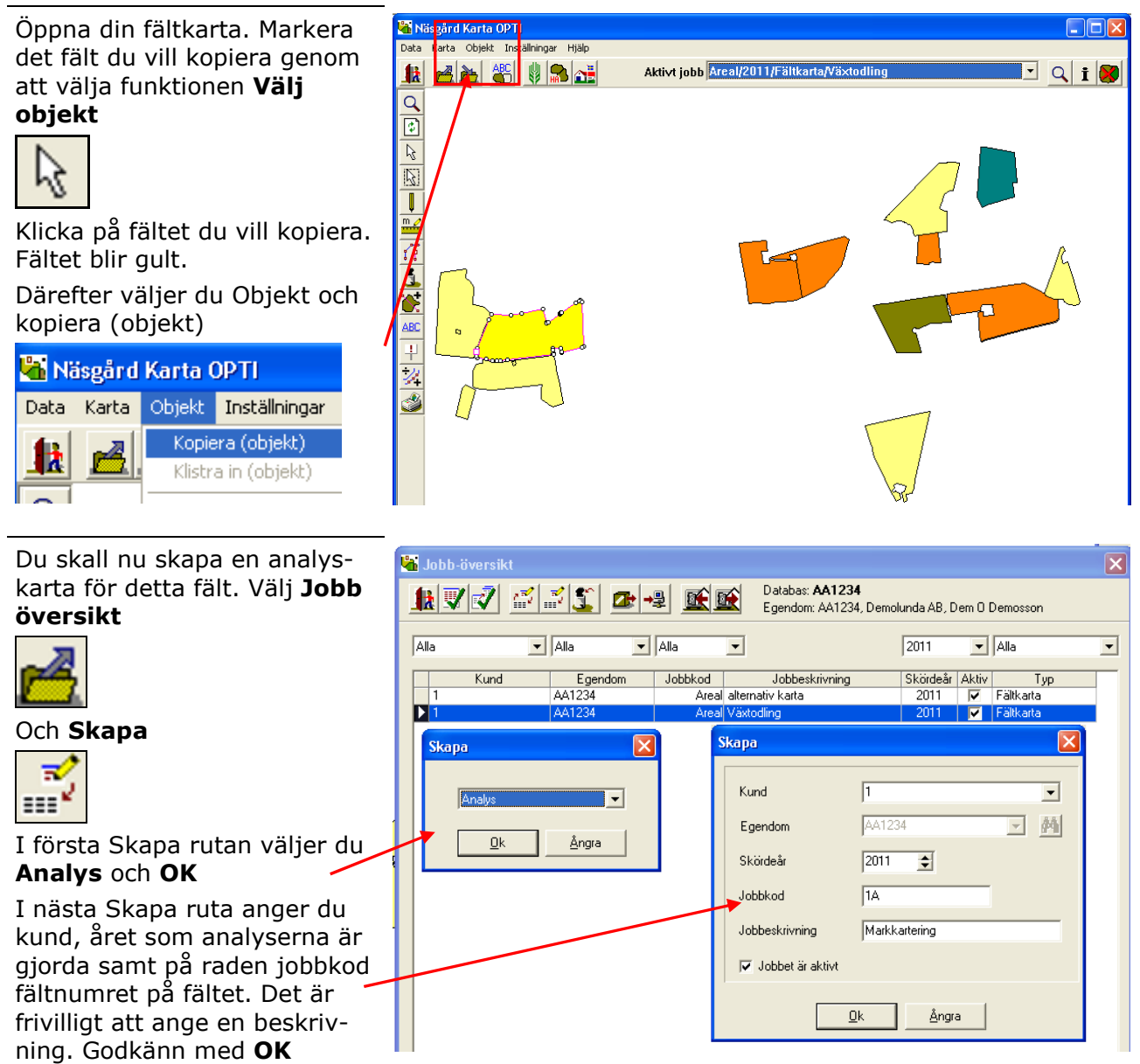

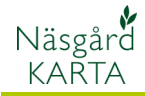

Ett nytt jobb infogas i tabellen markera denna rad och öppna kartan med **Godkänn/välj** 

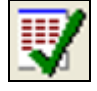

|              |                             |                            |                                                    |                          |            |                            | - |
|--------------|-----------------------------|----------------------------|----------------------------------------------------|--------------------------|------------|----------------------------|---|
| h 🗊 🚽 🧭      | 1 😒 🐒 👝 .                   |                            | Databas: AA1234                                    |                          |            |                            |   |
| <b>W N N</b> |                             |                            | Egendom: AA1234, De                                | emolunda AB, D           | ) em O (   | Demosson                   |   |
|              |                             |                            | _                                                  |                          |            |                            |   |
| Alla         | 🕶 Alla 📃 💌                  | Alla                       | •                                                  | 2011                     | -          | Alla                       |   |
|              |                             |                            |                                                    |                          |            |                            |   |
|              |                             |                            |                                                    |                          |            |                            |   |
| Kund         | Egendom                     | Jobbkod                    | Jobbeskrivning                                     | Skördeår                 | Aktiv      | Тур                        |   |
| Kund<br>▶ 1  | Egendom<br>AA1234           | Jobbkod<br>1A M            | Jobbeskrivning<br>Jarkkartering                    | Skördeår<br>2011         | Aktiv      | Typ<br>Analys              |   |
| Kund 1 1     | Egendom<br>AA1234<br>AA1234 | Jobbkod<br>1A M<br>Areal a | Jobbeskrivning<br>larkkartering<br>lternativ karta | Skördeår<br>2011<br>2011 | Aktiv<br>V | Typ<br>Analys<br>Fältkarta |   |

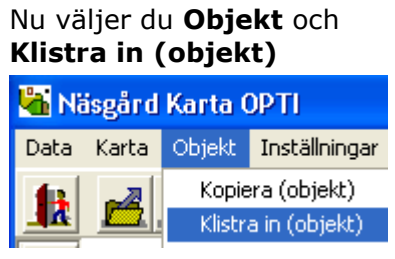

Fältgränsen klistras in i kartan.

### Spara Kartan med

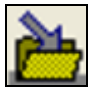

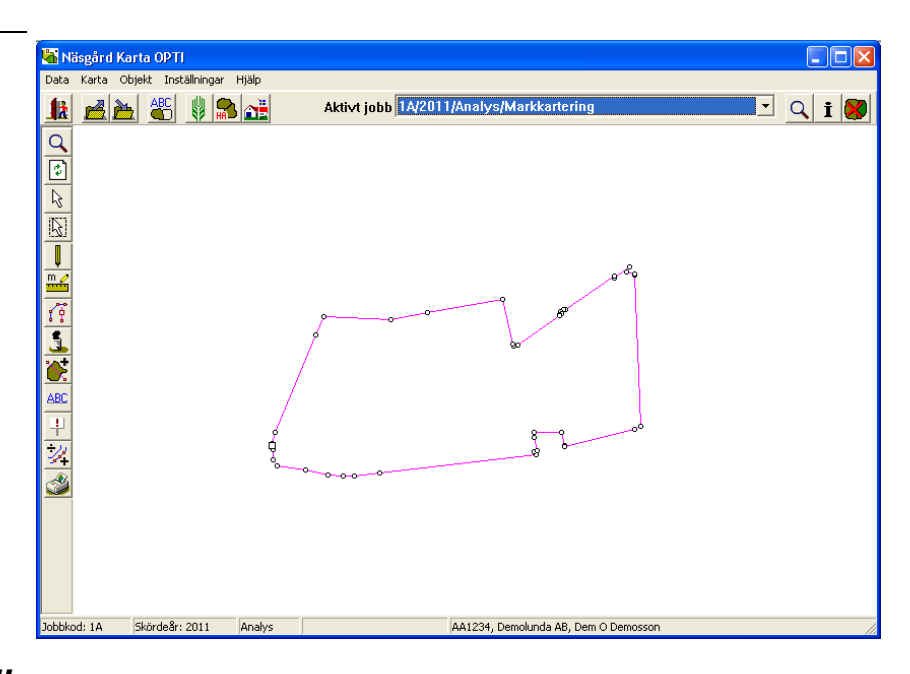

### Ange analysvärde i tabell

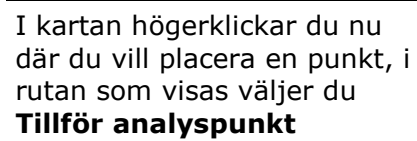

Flytta textlinjer

### Tillför analyspunkt

I nästa ruta som öppnas väljer du vilka typer av analyser du tagit. Då kommer en tabell med dessa analyser att skapas bakom linjerna. Detta behöver du bara välja första gången. På raden analys ID skriver du in provnumret. Placera ut resten av provpunkter på fältet

| Anatys                         |                                                  | l |
|--------------------------------|--------------------------------------------------|---|
| Typ<br>Analys typ<br>Analys ID | Standard uppsätning  PH_P-ALK-ALMG-ALB-K-HC  Vat |   |
| [                              | <u>0</u> k <u>Ångra</u> Inställningar            |   |

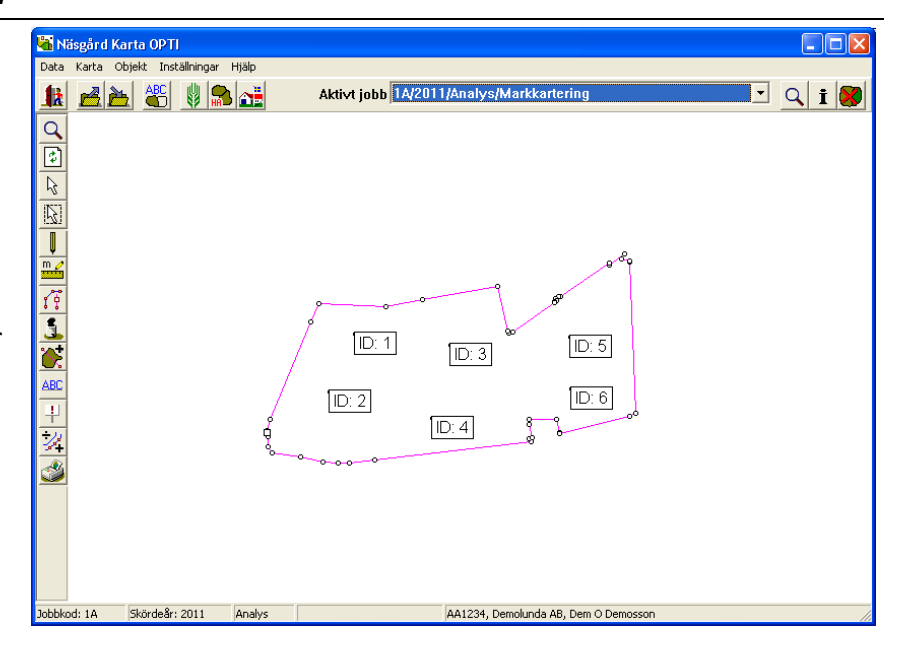

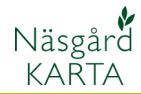

i

#### Därefter öppnar du Jobb-info 🛐

#### 🔚 Jobbinfo: Anal

| Sam | manlägg | analyser via | fältkarta |     |   |      |   |      |   |       |     |       |       |
|-----|---------|--------------|-----------|-----|---|------|---|------|---|-------|-----|-------|-------|
|     | nt.ID   | ID           | pН        |     |   | P-AI |   | K-AI |   | Mg-Al | В   |       | K-HCI |
|     | 1       |              | 1         | 6,4 | Y | 7,2  | Y | 8,6  | Y | 0.0   | Y C | 1.0 Y |       |
|     | 2       |              | 2         | 6,3 | Y | 7,6  | Y | 6,5  | Y | 0.0   | Y 0 | 1.0 Y |       |
|     | 3       |              | 3         | 6,9 | Y | 8,4  | Y | 6,9  | Y | 0.0   | Y 0 | 1.0 Y |       |
|     | 4       |              | 4         | 7,0 | Y | 9,4  | Y | 6,4  | Y | 0.0   | Y 0 | 1.0 Y |       |
|     | 5       | !            | 5         | 5,9 | Y | 12,0 | Y | 5,9  | Y | 0.0   | Y 0 | 1.0 Y |       |
|     | 6       |              | 6         | 6,7 | Y | 14,2 | Y | 10,2 | Y | 0.0   | Y 0 | 1.0 Y |       |
|     | ь       |              |           | 6,7 | Ŷ | 14,2 | Ŷ | 10,4 | Ŷ | 0.0   | Y 1 | I.U Y |       |

Och väljer fliken **Analys data**. Här är nu upprättat en tabell där du skriver in värdena för varje provpunkt. Provnumret är det nummer som står i kolumnen ID.

Spara Kartan med

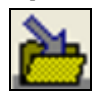

Om du saknar en analystyp väljer du fliken **Analyser** och **Skapa** 

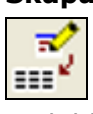

En bild öppnas där du kan skapa en ny analystyp. Välj denna under **Analysnamn**, godkänn med **OK**. En kolumn med denna analystyp skapas på fliken **Analys data** 

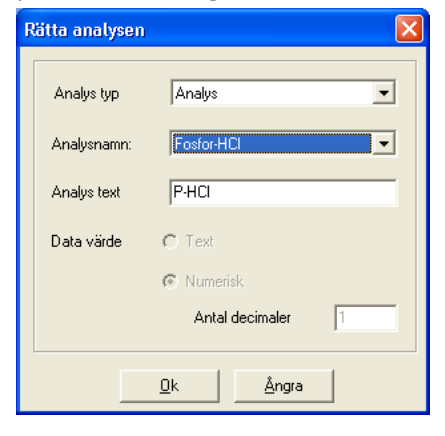

| ti i     | lobbinfo: Analy  | ys              |                 |                          |  |
|----------|------------------|-----------------|-----------------|--------------------------|--|
| Pur      | nkter Analyser / | Analys data   H | ljälpgrid   Job | ь                        |  |
| <u>,</u> | 11 👔             | Använ           | d på alla 🛛     | Kopiera uppsättning från |  |
|          | Analys           | Ana.            | Туре            | Aktiv                    |  |
|          | Intern ID        | IntID           |                 |                          |  |
|          | Analyse ID       | ID              |                 |                          |  |
|          | рН               | pН              | Punkt 🛛 💌       |                          |  |
|          | Fosfor-Al        | P-AI            | Punkt 💌         |                          |  |
|          | Kalium-Al        | K-AI            | Punkt 💌         |                          |  |
|          | Magnesium-Al     | Mg-Al           | Punkt 💌         |                          |  |
|          | Bor              | В               | Punkt 💌         |                          |  |
|          | Kalium-HCI       | K-HCI           | Punkt 💌         |                          |  |
|          | Koppar-HCl       | Cu-HCl          | Punkt 💌         |                          |  |
|          | Mullhalt         | mhlt            | Punkt 💌         |                          |  |
|          | Lerhalt          | lhlt            | Punkt 💌         |                          |  |
|          |                  |                 |                 |                          |  |
|          |                  |                 |                 |                          |  |
|          |                  |                 |                 |                          |  |
|          |                  |                 |                 |                          |  |
|          |                  |                 |                 |                          |  |
|          |                  |                 |                 |                          |  |
|          |                  |                 |                 |                          |  |
|          |                  |                 |                 |                          |  |
|          |                  |                 |                 |                          |  |

### Skapa analyskarta från textfil

Förutsättningar

Filen skall vara en tabb avgränsad textfil med specificerade kolumn överskrifter. Kontakta oss på Datalogisk så hjälper vi dig med filformatet.

Manual senast ändrad 2011-08-02

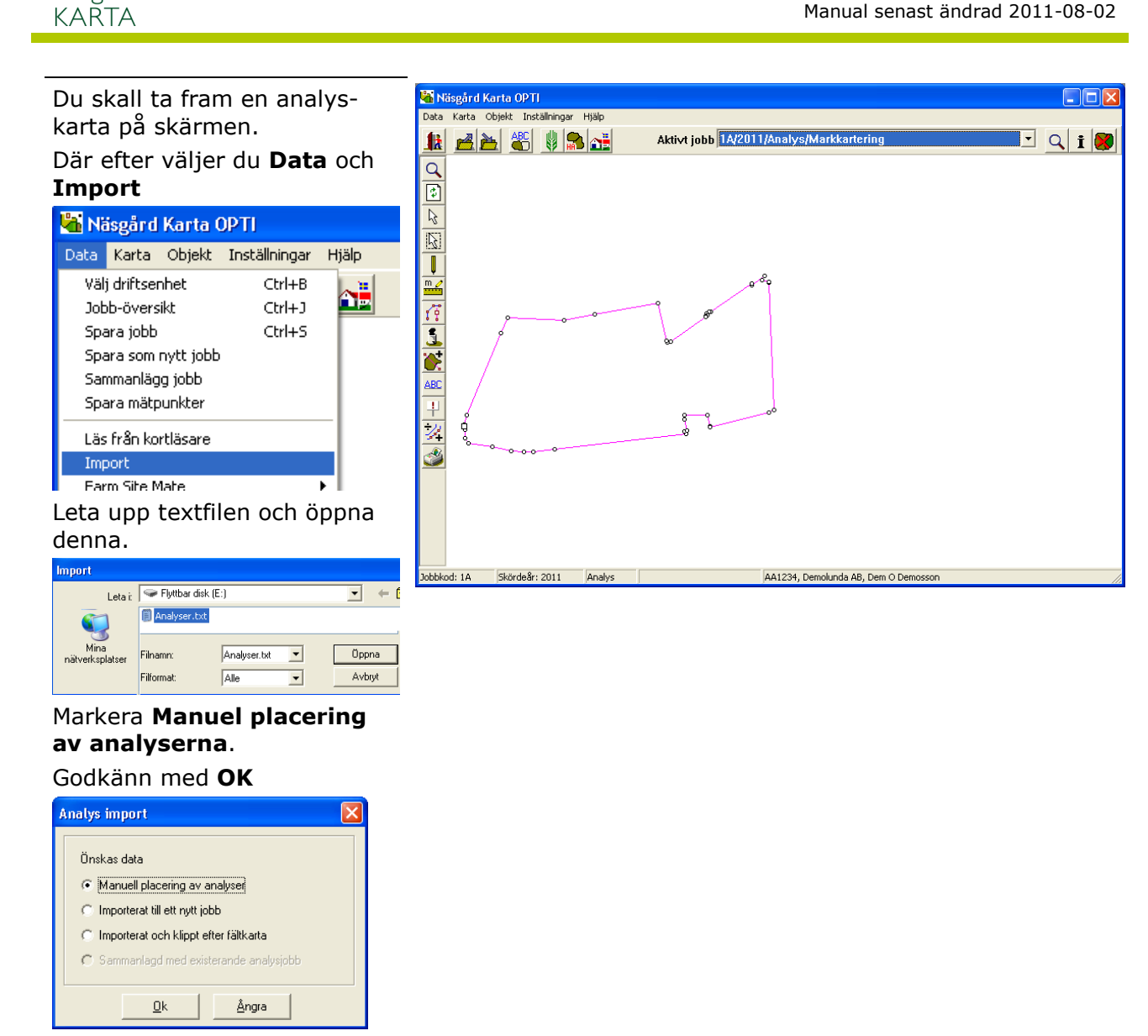

En tabell med analysvärde öppnas på skärmen. Sätt markören över en rad, tryck ned vänster musknapp samtidigt som du drar markören till den plats på kartan där provet är taget och släpp. En punkt infogas på kartan. Motsvarande rad i tabellen blir gråfärgad.

Näsgård

En tabell har även skapats automatiskt under Jobb info, fliken Analysdata. Upprepa på alla punkter på detta fält och på dina andra analyskartor.

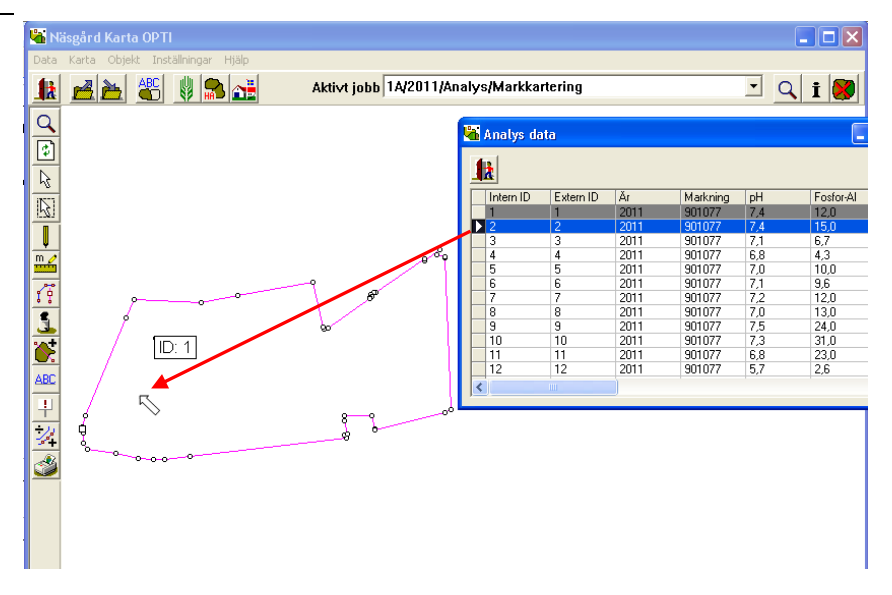